# L字合成装置 LM-70HD/SD L SHAPED DISPLAY

取扱説明書

必ずお読みください!

## ビデオトロン株式会社

100829R08

## この製品を安全にご使用いただくために

警告

誤った取扱いをすると死亡または重傷、火災など重大な結果を招く恐れがあります。

#### 1、電源プラグ、コードは

・指定された電源電圧(AC100V 50/60Hz)以外では使用しないでください。

・AC 電源(室内電源)の容量を超えて機械を接続し長時間使用すると火災の原因になります。

・差込みは確実に。ほこりの付着やゆるみは危険です。

・濡れた手でプラグの抜き差しを行わないでください。

・抜き差しは必ずプラグを持って行ってください。コードを持って引っ張らないでください。

・コードは他の機器の電源ケーブルや他のケーブル等にからませないでください。

・コードの上に重い物を載せないでください。電源がショートし火災の原因になります。

・機械の取り外しや清掃時等は必ず機械の電源スイッチを OFF にしてからプラグを抜いてください。

#### 2、本体が熱くなったら、焦げ臭いにおいがしたら

・すぐに電源スイッチを切ってください。ただし、電源回路上、切れない場合があります。その時は電源プラグを正しく抜いてく ださい。機械の保護回路により電源が切れた場合、あるいはブザーによる警報音がした場合にはすぐに電源スイッチを切る か、電源プラグを抜いてください。

・上下に設置されている機械の電源スイッチまたはメインのブレーカーを切ってください。

・空調設備を確認してください。

・しばらく、手や体を触れないでください。ファンの停止が考えられます。設置前にファンの取り付け場所を確認しておきファン が停止していないか確認をしてください。5年に一度はファンの交換をおすすめします。

・機械の通風孔をふさぐような設置をしないでください。熱がこもり火災の原因になります。

・消火器は必ず1本マシンルームに設置し緊急の場合に取り扱えるようにしてください。

・弊社にすぐ連絡ください。

#### 3、機械の近くでは飲食やタバコ、火気を取り扱うことは絶対に行わないでください。

・特にタバコ、火気を取り扱うと電気部品に引火し火災の原因になります。

・機械の近く、またはマシンルーム等の密閉された室内で可燃性ガスを使用すると引火し火災の原因になります。

・コーヒーやアルコール類が電気部品にかかりますと危険です。

#### 4、修理等は、ご自分で勝手に行わないでください。

下記のあやまちにより部品が発火し火災の原因になります。

・部品の取り付け方法(極性の逆等)を誤ると危険です。

- ・電源が入っている時に行うと危険です。
- ・規格の異なる部品の交換は危険です。

#### 5、その他

・長期に渡ってご使用にならない時は電源スイッチを切り、安全のため電源プラグを抜いてください。

・重量のある機械は1人で持たないでください。最低2人でかかえてください。腰を痛めるなど、けがのもとになります。

・ファンが回っている時は手でさわらないでください。必ず停止していることを確かめてから行ってください。

・車載して使用する時は確実に固定してください。転倒し、けがの原因になります。

・本体のラックマウントおよびラックの固定はしっかり建物に固定してください。地震などによる災害時危険です。

また、地震の時は避難の状況によりブレーカーを切るか、火災に結び付かない適切な処置および行動を取ってください。そのために は日頃、防災対策の訓練を行っておいてください。

・機械内部に金属や導電性の異物を入れないでください。回路が短絡して火災の原因になります。

・周辺の機材に異常が発生した場合にも本機の電源スイッチを切るか電源プラグを抜いてください。

# ▲ 注意

誤った取扱いをすると機械や財産の損害など重大な結果を招く恐れがあります。

#### 1、操作卓の上では飲食やタバコは御遠慮ください。

・コーヒーなどを操作器内にこぼしスイッチャー部品の接触不良になります。

#### 2、機械の持ち運びに注意してください。

・落下等による衝撃は機械の故障の原因になります。

また、足元に落としたりしますと骨折等けがの原因になります。

#### 3、フロッピーディスクやMOディスクを取り扱う製品については

・規格に合わないディスクの使用はドライブの故障の原因になります。

マニュアルに記載されている規格の製品をご使用ください。

・長期に渡り性能を維持するために月に一回程度クリーニングキットでドライブおよびMOディスクをクリーニングしてください。

・フィルターの付いている製品はフィルターの清掃を行ってください。

通風孔がふさがり機械の誤動作および温度上昇による火災の原因になります。

・強い磁場にかかる場所に置いたり近づけたりしないでください。内部データーに影響を及ぼす場合があります。

・湿気やほこりの多い場所での使用は避けてください。故障の原因になります。

・大切なデーターはバックアップを取ることをおすすめします。

#### ●定期的なお手入れをおすすめします。

・ほこりや異物等の混入により接触不良や部品の故障が発生します。

- ・お手入れの際は必ず電源を切ってプラグを抜いてから行ってください。
- ・正面パネルから、または通風孔からのほこり、本体、操作器内部の異物等の清掃。

・ファンのほこりの清掃

・カードエッジコネクタータイプの基板はコネクターの清掃を一ヶ月に一度は行ってください。

また、電解コンデンサー、バッテリー他、長期使用劣化部品等は事故の原因につながります。 安心してご使用していただくために定期的な(5年に一度)オーバーホール点検をおすすめします。 期間、費用等につきましては弊社までお問い合わせください。

\*\*上記現象以外でも故障かなと思われた場合は弊社にご連絡ください。

☆連絡先・・・・・ビデオトロン株式会社

〒193-0835 東京都八王子市千人町2-17-16

| TEL    | 042-666-6329       |
|--------|--------------------|
| FAX    | 042-666-6330       |
| 受付時間   | 8:30~17:00         |
| E-Mail | cs@videotron.co.jp |

◎土曜・日曜・祝祭日の連絡先

| 留守番電話  | 042-666-6311  |
|--------|---------------|
| 緊急時 ** | 090-3230-3507 |
| 受付時間   | 9:00~17:00    |

\*\*携帯電話の為、通話に障害を起こす場合がありますので、あらかじめご了承願います。

------ 目 次 ------

| この製品を安全にご使用いただくために     | I  |
|------------------------|----|
| 1. 概 説                 | 1  |
| 《特 長》                  | 1  |
| 2. 機能チェック              | 2  |
| 1. 構 成                 | 2  |
| 2. 筐体への取り付け            | 2  |
| 3. 機能チェック接続            | 2  |
| 4. POWER ON までの手順      | 2  |
| 5. 基本動作チェック            | 3  |
| 3. 各部の名称と働き            | 4  |
| 1. LM-70HD/SD          | 4  |
| 4. 操作方法                | 6  |
| 1. 基本操作                | 6  |
| 2. 操作例                 | 6  |
| 3. L 字作成方法             | 7  |
| 4. メニューツリー             | 8  |
| 5. FORMAT [FORM]       | 9  |
| 6. PRESET [PRE]        | 9  |
| 7. FRONT TAKE [FTK]    |    |
| 8. MARKER [MARK]       |    |
| 9. 4:3 MARKER [4:3]    |    |
| 10. PHASE [PHSE]       |    |
| 11. REF SEL [RSEL]     |    |
| 12. PREVIEW OUT [PREV] |    |
| 13. REMOTE [REMO]      |    |
| 14. TAKE SW [TKSW]     |    |
| 15. VERSION [VER]      |    |
| 16. 工場出荷時の設定           |    |
| 5. 外部インターフェース          |    |
| 1. REMOTE              |    |
| 6. トラブルシューティング         |    |
| 7. 仕 様                 |    |
| 機能                     | 14 |
| 定格                     | 14 |
| 性能                     |    |
| 8. ブロック図               |    |

### 1. 概 説

本装置は、HD-SDIおよびSD-SDIに対応するL字合成装置です。本線映像信号を100%~0%まで縮小でき、任意の 位置に配置できます。本線映像信号を縮小した時の背景は外部映像信号が通過します。本線映像信号の縮小処理は I/P変換(インターレース/プログレッシブ)を行なっており、高品質なL字合成が可能です。外部接点信号でスルー、L字 合成の切り替えができます。省スペースで緊急時のL字送出が実現できます。

#### 《特 長》

- ●1080i/59.94、525i/59.94の SDI 信号に対応
- ●縮小処理は I/P 変換を行なっており、高品質な L字合成が可能
- ●外部接点信号でスルー、L字合成の切り替えが可能
- ●本線映像信号のアンシラリデーターは全て通過
- ●エマージェンシースルーに対応
- ●PRV 出力で L 字合成後の画面を確認することが可能
- ●PRV 出力を LINE OUT 出力に変更する事が可能
- ●PRV 出力にセーフティーマーカーを合成する事が可能
- ●リファレンス信号を、筐体の内部バスを通じて他のモジュールに分配が可能

### 2. 機能チェック

#### 1.構成

#### 【本 体】

| 番号 | 品名           | 型名·規格         | 数量  | 記事 |
|----|--------------|---------------|-----|----|
| 1  | メインモジュール     | LM-70HD/SD    | 1枚  |    |
| 2  | コネクターモジュール   |               | 1枚  |    |
| 3  | 取扱説明書        |               | 1 部 | 本書 |
| 4  | REMOTE コネクター | HR10A-10P-12P | 1個  |    |

#### 2. 筐体への取り付け

ご使用の際には、コネクターモジュール及びメインモジュールを筐体に取り付けてください。筐体はVbus-70Bシリーズのいずれにも対応します。実装方法については「Vbus-70Bシリーズ取扱説明書」を参照してください。

#### 3. 機能チェック接続

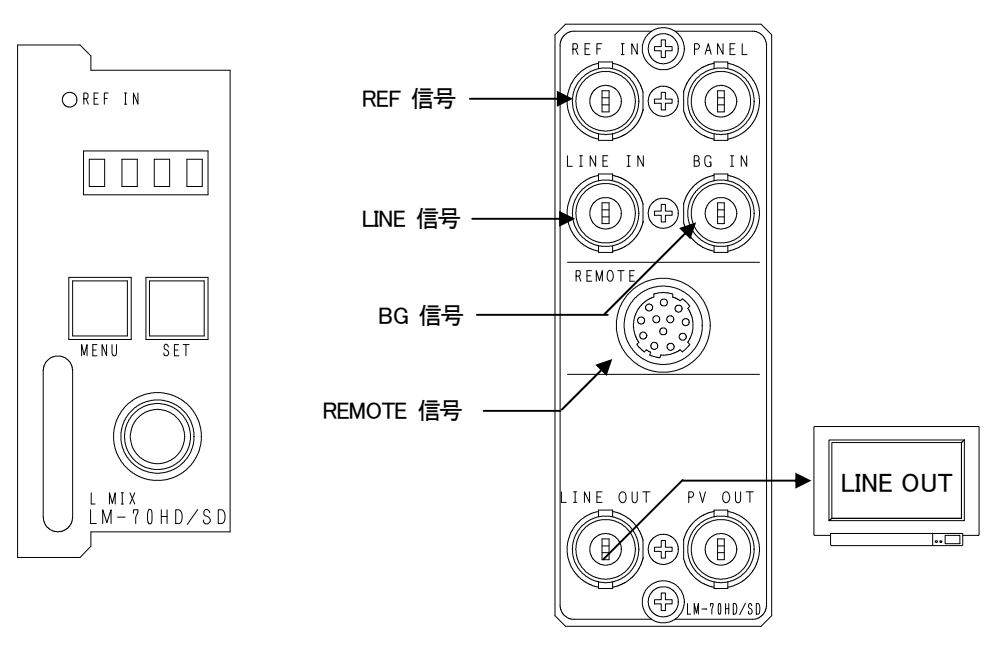

図1 機能チェック接続図

#### 4. POWER ON までの手順

(1)メインモジュール及びコネクターモジュールを筐体へ正しくセットします。

(2) 筐体の電源プラグをAC100Vのコンセントに接続します。

- (3)LINE INICSDI信号を入力します。
- (4)BG INにSDI信号を入力します。
- (5) REF INICBBS信号を入力します。

(6)LINE OUTからの出力をマルチスキャンモニターなどに接続します。

(7) 筐体の電源スイッチを投入します。電源スイッチを投入すると筐体のパワーランプが点灯します。

#### 5. 基本動作チェック

下記の操作で本機が正常に動作していることをチェックします。

正常に動作しない場合はP-13「6.トラブルシューティング」を参照してください。

- (1)前項の「3.機能チェック接続」「4.POWER ONまでの手順」を参照して、筐体の電源スイッチを投入します。
- (2)表示器に機種名「LM70HD/SD」と映像フォーマット「80i or 525i」とインプットステータスの状態が繰り返し表示され、モニターに本線映像信号が出力されます。
- (3) MENUボタンを2秒間押し続けるとボタンが点滅し、表示器とPV OUTにメニューが表示され、ツマミを回すとメ ニューが切り替わります。P-6「4.操作方法」を参照してシステムの映像フォーマットや各種設定を行います。
- (4) MENUボタンをメニュー表示中に押すと(押す回数はメニューの階層により異なります)ボタンが消灯し、表示器 に「LM70HD/SD」と映像フォーマット「80i or 525i」とインプットステータスの状態が繰り返し表示されます。(電源 投入直後の状態になります)

## 3. 各部の名称と働き

1. LM-70HD/SD

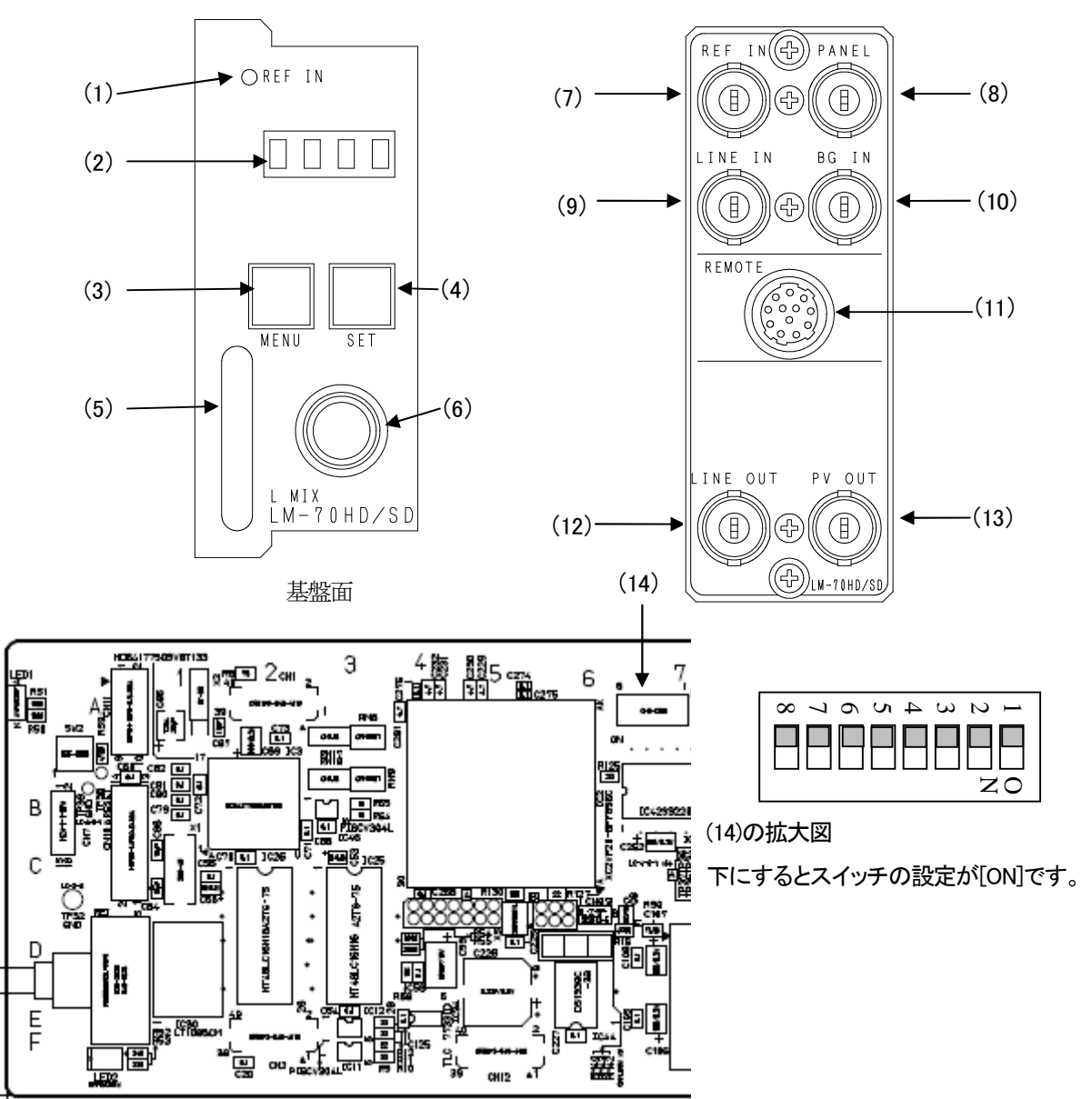

※上図のスイッチは、サブボードの下に隠れており、2mmのマイナスドライバー等が必要です。

図2 各部の名称と働き

(1) REF INランプ

| リールの主命 | リファレンス選択モード  |                                                                                           |  |
|--------|--------------|-------------------------------------------------------------------------------------------|--|
| ノンノの状態 | (REF SELECT) |                                                                                           |  |
|        | EXT DIRECT   | REF IN信号が入力されていて、それをリファレンス信号としてロックしている                                                    |  |
|        | EXT MASTER   |                                                                                           |  |
| 緑点灯    | EXT SUB      | 同一筐体内のMASTER設定のモジュールからリファレンス信号を受信し、ロックしている<br>MASTER設定のモジュールからリファレンス信号を受信出来ない場合LINE信号にロック |  |
|        | EXT DIRECT   | REF IN信号が入力されていて、それをリファレンス信号としているがロックしていない                                                |  |
| 塔古灯    | EXT MASTER   |                                                                                           |  |
| 位示力    | EXTSUB       | 同一筐体内のMASTER設定のモジュールからリファレンス信号を受信しているが、ロック<br>していない                                       |  |
| 楼上述    | EXT DIRECT   | REF IN信号が入力されていない                                                                         |  |
| 位品族    | EXT MASTER   |                                                                                           |  |

(2) 表示器

MENUボタン消灯時は、機種名「LM70HD/SD」と映像フォーマット「80i or 525i」とインプットステータスが繰り返し表示されます。インプットステータスは、入力信号がHD信号だと"H"、SD信号だと"S"と表示され無信号だと"-"が表示されます。LINE INは4桁のディスプレイの左から2番目、BG INは4桁のディスプレイの右端に状態が表示されます。

MENUボタン点滅(メニューモード)時は、各種設定メニューを表示します。

(3) MENUボタン

各種設定を行う時に、メニューモードへ切り替えます。ボタンを押すと表示器にメニューが表示され、ボタンを2 秒間押し続けると表示器とPV OUTにメニューを表示します。

設定メニュー表示中はキャンセルの動作をします。

(4) SETボタン

MENUボタン消灯時は、このボタンで映像のTAKEが行えます。(TAKE設定がUNLOCK時)

MENUボタン点滅時(メニューモード)は、各種設定を行う決定ボタンになります。

(5) 取手

筐体への取り付け、取り外しなどを行う場合はこの部分を持ちます。

(6) ツマミ

各種設定を行う時に、ツマミを回して選択します。

(7) REF IN端子

BBS 信号の入力端子です。必ず本線映像信号と同期した BBS 信号を入力してください。

(8) PANEL端子

拡張用端子です。(現在未使用)

(9) LINE IN端子

本線映像信号の入力端子です。必ず BBS 信号と同期した映像信号を入力してください。

(10) BG IN端子

外部映像信号(バックグランド)の入力端子です。必ず BBS 信号と同期した映像信号を

入力してください。

(11) REMOTE

外部からの制御に使用します。詳しくは P-12「1.REMOTE」をご覧ください。

(12) LINE OUT

本線映像信号の出力端子です。

(13) PV OUT

プレビュー映像信号の出力端子です。設定により、"LINE OUT"としても機能します。

(14) DIPスイッチ

スイッチの8番をON(下)にした状態で電源を入れると、工場出荷時の設定に戻ります。 ※設定変更を行った後は、必ずスイッチの8番をOFFに戻してください。 詳細はP-11「16工場出荷時の設定」を参照してください。

## 4. 操作方法

1. 基本操作

- (1)電源投入直後、モジュール正面の表示器には機種名「LM70HD/SD」と映像フォーマット「80i or 525i」とインプット ステータスの状態が繰り返し表示されます。
- (2)モジュール正面のMENUボタンを2秒間押し続けると、ボタンが点滅し、PRV画面にオンスクリーンメニューが表示されます。
- (3)ツマミを左右に回して設定メニューの項目を選択します。設定メニューをキャンセルする場合、 MENUボタンを押します。
- (4) SETボタンを押して選択した項目を決定します。この時選択した項目によって更に下の階層メニューに移ります。 階層下のメニューに入った場合、MENUボタンを押すと一つ上の階層メニューに戻ります。

<u>+ - 99</u>

(5)(3)、(4)の操作を繰り返し、設定の変更を行います。 項目を選択した後、その設定を決定するには必ずSETボタンを押してください。

#### 2. 操作例

映像フォーマット525iのシステムで、正面スイッチのテイクにPRESET3を割り当てます。

(1)MENUを2秒間押し続けるとボタンが点滅し、PRV画面にオンスクリーンメニューが表示されます。

| ΡV  | OUT | 面面 |
|-----|-----|----|
| I V | 001 | шш |

| FV OUT 画面 |             |      |  |
|-----------|-------------|------|--|
| MAIN MENU | →FORMAT     | FORM |  |
|           | PRESET      | PRE  |  |
|           | FRONT TAKE  | FTK  |  |
|           | MARKER      | MARK |  |
|           | 4:3 MARKER  | 4:3  |  |
|           | PHASE       | PHSE |  |
|           | REF SEL     | RSEL |  |
|           | PREVIEW OUT | PREV |  |
|           | REMOTE      | REMO |  |
|           | TAKE        | TKSW |  |
|           | VERSION     | VER  |  |

図中の太い文字はPV OUT画面上で白文字表示されます。→FORMATは現在選択されていることを意味します。 選択されていない項目はグレーの文字で表示されます。図中の"表示器"は本体正面の表示器のメニューを示し ます。ツマミを回すと項目が替わり、SETを押すと決定、または下の階層メニューへ移ります。キャンセル、また は上の階層メニューへ移る場合はMENUを押します。

(2)ツマミを回して「FORMAT」を選択しSETを押します。メニューが切り替わり「→」が以前設定されていたパラメー ター部へ移動します。

| NEXT 画面 |         | 表示器  |
|---------|---------|------|
| FORMAT  | → 1080i | 80i  |
|         | 525i    | 525i |

※例として現在は「1080i」が設定されています。

(3)ツマミを回して「525」」を選択します。

NEXT 画面

|        |        | JAC 7 HH |
|--------|--------|----------|
| FORMAT | 1080i  | 80i      |
|        | → 525i | 525i     |
|        |        |          |

※パラメーターを変更しない場合はMENUを押します。以前の設定のままメインメニューへ戻ります。

(4)SETを押してパラメーターを決定します。設定が変更されメインメニューへ戻ります。

(5)ツマミを回して「FRONT TAKE」を選択しSETを押します。メニューが切り替わり「→」が以前設定されていたパラ メーター部へ移動します。

表示器

主一架

NEXT画面

| IEXT 画面    |          | <br>表示器 |
|------------|----------|---------|
| FRONT TAKE | →PRESET1 | PRE1    |
|            | PRESET2  | PRE2    |
|            | PRESET3  | PRE3    |

※同例として現在は「PRESET1」が選択されています。

(6)ツマミを回して「PRESET3」を選択します。

NEXT 画面

|            |           | 12/110 |
|------------|-----------|--------|
| FRONT TAKE | PRESET1   | PRE1   |
|            | PRESET2   | PRE2   |
|            | → PRESET3 | PRE3   |
|            |           |        |

※パラメーターを変更しない場合はMENUを押します。以前の設定のままメインメニューへ戻ります。

(7)SETを押してパラメーターを決定します。設定が変更され正面SWからTAKEしたときにPRESET3で動作します。

#### 3. L字作成方法

LINE IN映像のSIZE: XとYを80%にしてPOSITIONでLINE IN映像を右端に移動させるとL字になります。

(例ですので必ずしもSIZEをX80%,Y80%、POSITIONをX+192,Y-108にする必要はありません。)

| LINE IN とBG IN に映像を入力する。 |                       |       |                       |         |
|--------------------------|-----------------------|-------|-----------------------|---------|
|                          |                       | BG IN | LINE OUT              | LINE IN |
| TRANSITION SPEED BOLE    | ON SPEED. 90          |       | PRESET1               |         |
|                          | OFF SPEED: 30         |       |                       |         |
| LINE IN のサイズを縮める。        | SIZE: X 80 Y 80       |       |                       |         |
| LINE IN のポジションを移動させる。    | POSITION: X 192 Y 108 |       |                       |         |
| 必要に応じてトリミングの設定を行う。       | TRIMMING: X 0 Y 0     |       | SIZE: X 80 Y 80       |         |
|                          |                       |       | POSITION: X 192 Y 108 |         |

TRANSITION PATTERN は WIPE のみですが、TRANSITION SPEED を1にすると CUT の効果が得られます。 TRANSITION SPEED は合成する時、合成を解除する時のスピードを個別にプリセットできます。

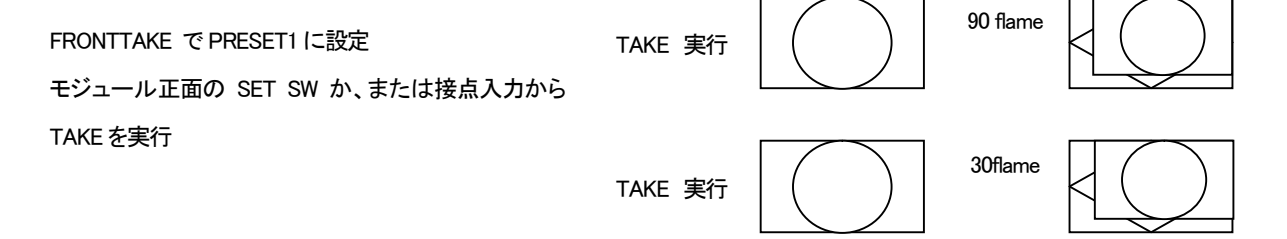

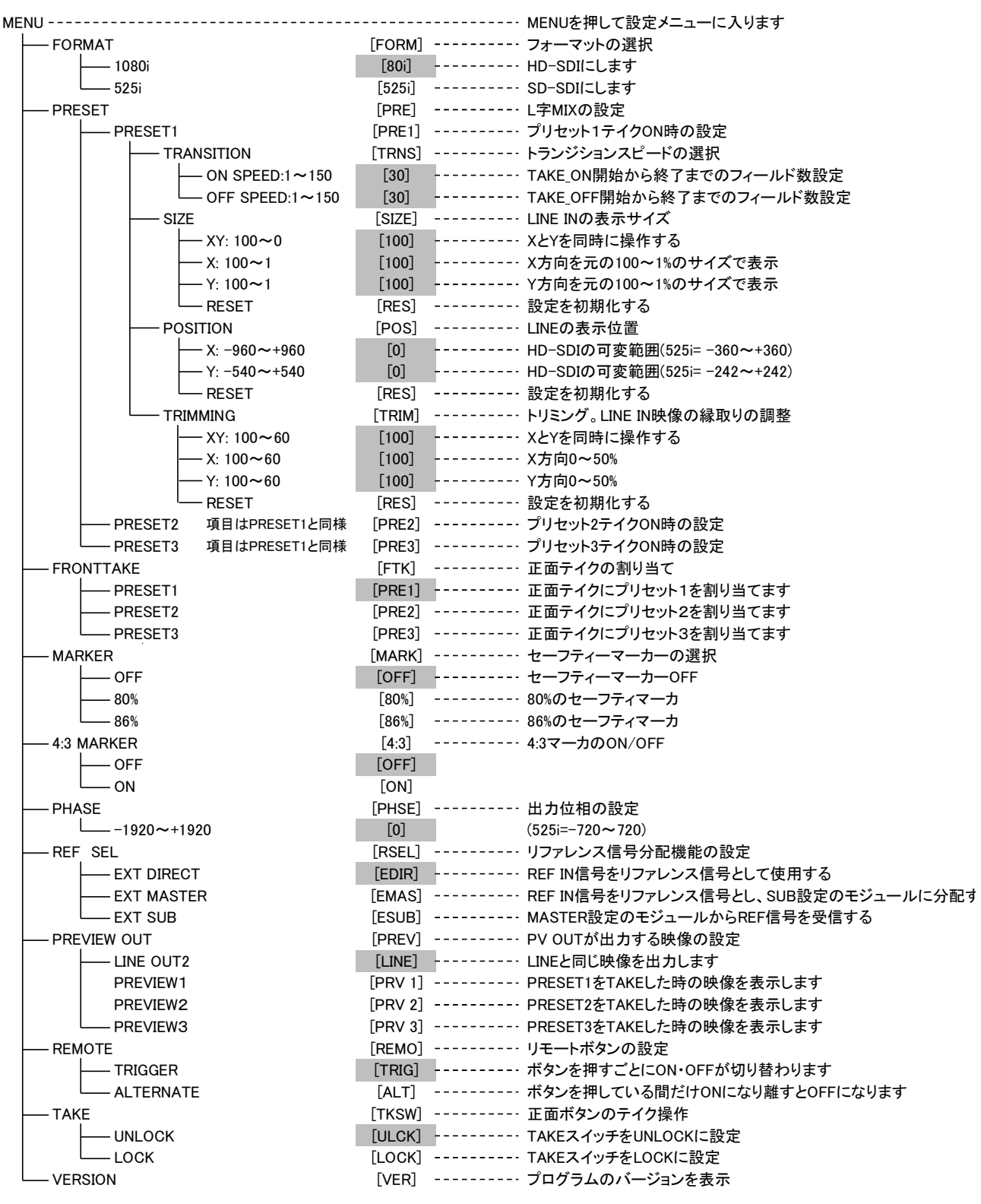

\*\*[]内は本体正面表示器の表示を示します。

網掛け文字は工場出荷時の設定です。

#### 5. FORMAT [FORM]

1080i/59.94HzのHD-SDI信号と、525i/59.94HzのSD-SDIを使用する事ができます。

#### 6. PRESET [PRE]

合成パターンを3種類プリセットする事ができます。

外部接点入力の1にはPRESET1のONとOFFが割り当てられ、外部接点入力の2にはPRESET2のONとOFFが割り当てられます。

#### -TRANSITION [TRNS]

トランジションのスピードを設定することができます。

設定値はTAKE開始から終了までのフィールド数を表しています。

#### - SIZE [SIZE]

LINE IN映像の表示サイズを設定することができます。

LINE IN映像はLINE INの中央を中心に縮小します。L字のパターンにする為にはSIZEを変更した後にPOSITION を設定する必要があります。

FORMAT: HD-SDI

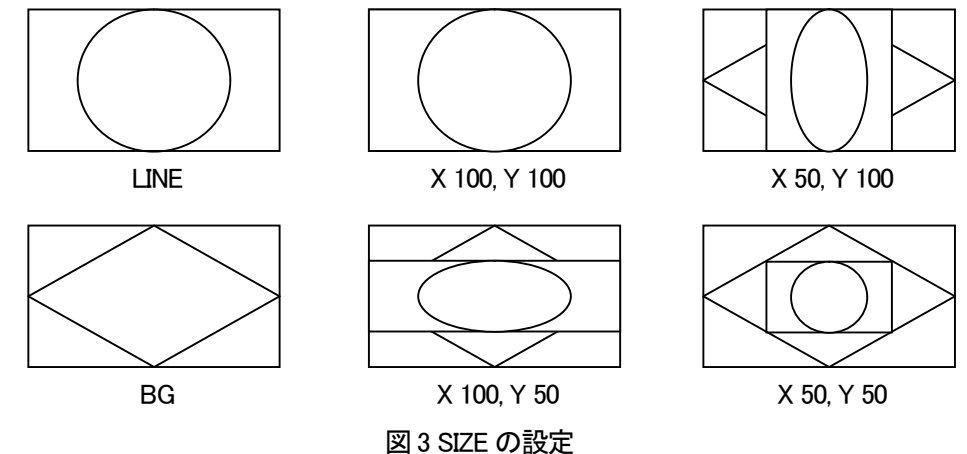

POSITION [POSI]

LINE IN映像の表示位置を設定することができます。

LINE IN映像が画面からはみ出す数値は入力してもLINE IN映像が全て表示できる範囲でしか表示できません。

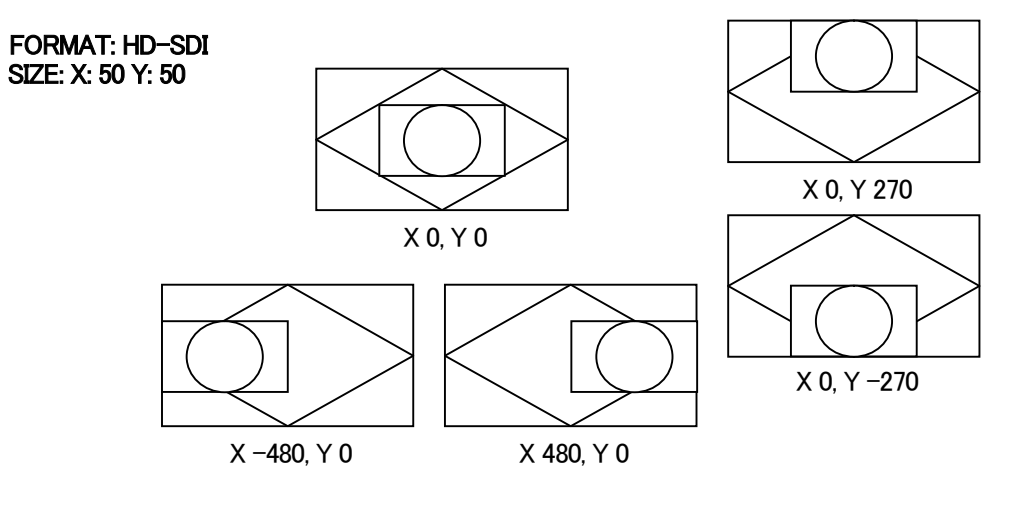

図 4 POSITION の設定

#### •TRIMMING [TRIM]

LINE IN映像に黒い縁などがある場合、L字合成した場合に黒い縁が目立ってしまいます。この時、黒い縁をトリ ミングして消すことができます

FORMAT: HD-SDI SIZE: X: 0 Y: 0 POSITION X: 0 Y: 0

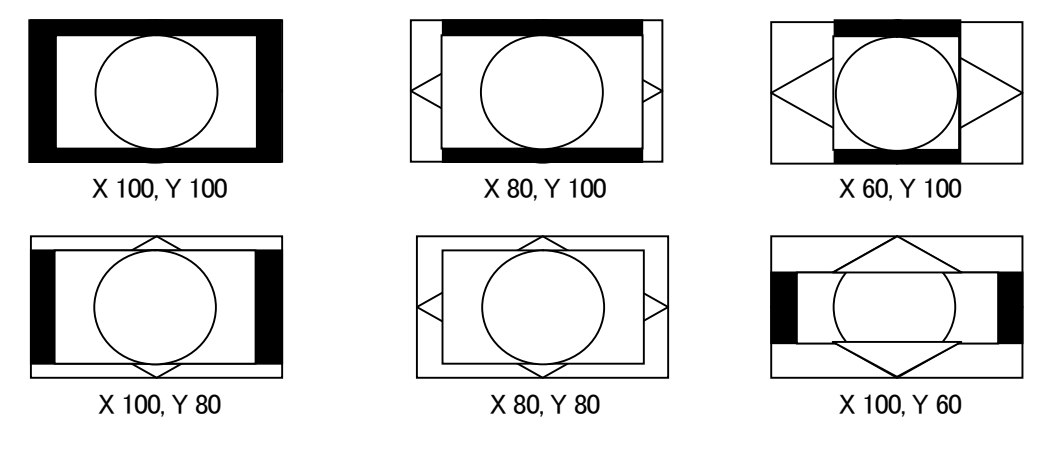

図 5 TRIMMING の設定

7. FRONT TAKE [FTK]

メニューを表示していない状態でSETを押した時にどのプリセットでTAKEさせるか割り当てる事が出来ます。

#### 8. MARKER [MARK]

プレビュー画面にセーフティーマーカーを表示させることが出来ます。

#### 9. 4:3 MARKER [4:3]

プレビュー画面に4:3マーカーを表示させることが出来ます。

10. PHASE [PHSE]

出力位相を調整できます。

11. REF SEL [RSEL]

本機を同一筐体内で複数使用するときにリファレンス信号を内部バス経由で他のモジュールに分配する機能が あります。

・EXT DIRECTIC設定した場合

リファレンス信号分配機能は使用せず、REF IN端子に入力されたリファレンス信号を使用します。

#### ・EXT MASTERに設定した場合

REF IN端子に入力したリファレンス信号を内部バス経由で他のモジュールに分配します。

※同一筐体内に複数のリファレンスMASTERのモジュールが存在しないようにしてください。

※同一筐体内に、コントロール系モジュール(TLG-70C、VT-70C等)が存在する場合は、MASTERで使用できません。EXT SUBまたはEXT DIRECTの設定でご使用ください。

#### ・EXT SUBIC設定した場合

内部バスからリファレンス信号を受信します。ただし同一筐体内にリファレンスMASTERのモジュール(リファレン スMASTER設定のSG-70HD、FS-70HD/SD、TLG-70C、VT-70C等)が存在しなければなりません。

#### 12. PREVIEW OUT [PREV]

PV OUT側の出力を本線映像とプレビューを切り替えることができます。

#### 13. REMOTE [REMO]

リモートスイッチの操作を設定することができます。

#### •TRIGGER [TRIG]

ボタンを押すたびにONとOFFが切り替わります。 ただし、リモート1がONの時にリモート2(リモート3)を押した場合は、 リモート1のONからリモート2(リモート3)のONに切り替わります。 ・ALTERNATE [ALT] ボタンを押している間だけONの状態になり、ボタンを離すとOFFになります。 どれか1つでもリモートが押されている限りテイクされ続けます。

#### 14. TAKE SW [TKSW]

メニューを表示していない状態でSETを押した時にTAKEさせるかを設定できます。

#### 15. VERSION [VER]

プログラムのバージョンを表示します。

#### 16. 工場出荷時の設定

下記の操作で工場出荷時の設定に戻ります。

(1) 筐体の電源スイッチをOFFにします。

(2)「Vbus-70シリーズ取扱説明書」のモジュールの実装方法を参考にして、メインモジュールを取り外します。

(3)メインモジュール上に8bitのDIPスイッチがあります。「P-4「図2-(14)」を参照してください)

スイッチの8番をON(下)にします。

注意!DIPスイッチ以外の内部の部品には手を触れないでください。機器の破損・発火の原因となります。

- (4)メインモジュールを実装し、電源スイッチをONにします。LM-70正面の表示器に「LM70HD/SD」と表示され、表示 器が点滅すると出荷時の設定に戻りますので、確認後電源スイッチをOFFにします。
- (5)再度メインモジュールを取り外し、スイッチの8番をOFF(上)に戻します。
- (6)「Vbus-70Bシリーズ取扱説明書」のモジュールの実装方法を参考にして、メインモジュールを元に戻します。 以上で設定は終了です。

1. REMOTE

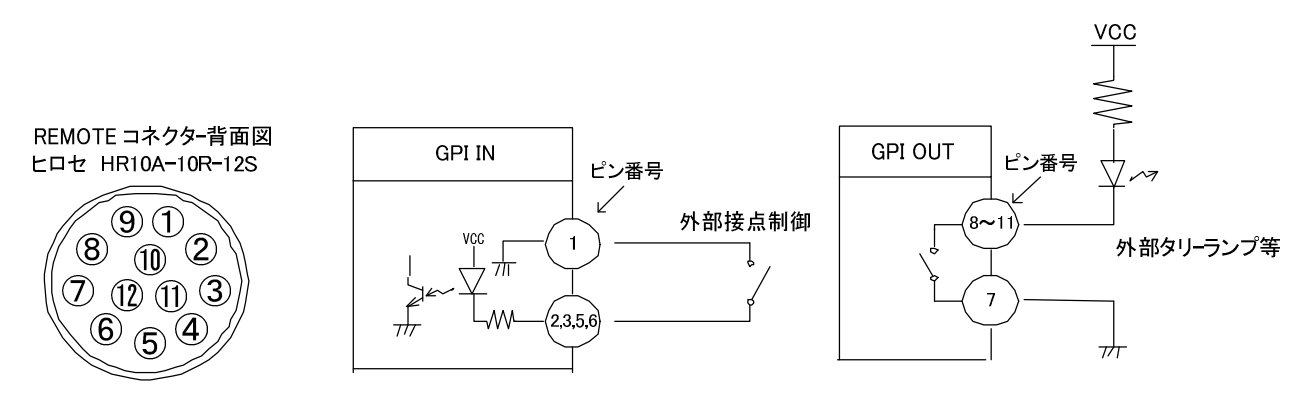

| ピン番 | 信 <del>号</del> | 機能                               |
|-----|----------------|----------------------------------|
| 1   | GND            |                                  |
| 2   | 接点入力1          | L字合成のプリセット1 ON/OFF。トリガー/オルタネイト制御 |
| 3   | 接点入力2          | L字合成のプリセット2 ON/OFF。トリガー/オルタネイト制御 |
| 4   |                |                                  |
| 5   | 接点入力3          | L字合成のプリセット3 ON/OFF。トリガー/オルタネイト制御 |
| 6   | 接点入力4          | エマージェンシースルー。オルタネイト制御             |
| 7   | 接点出力コモン        |                                  |
| 8   | 接点出力1          | L 字合成のプリセット1 が ON の時、MAKE します    |
| 9   | 接点出力2          | L 字合成のプリセット2 が ON の時、MAKE します    |
| 10  | 接点出力3          | L 字合成のプリセット3 が ON の時、MAKE します    |
| 11  | 接点出力4          | エマージェンシースルーが ON の時、MAKE します      |
| 12  |                |                                  |

図 5-1 本体背面からの図

トリガー制御を行う場合、100ms以上のパルスで制御してください。

エマージェンシースルーは機械リレーで制御する為、切り替え時に画面が乱れます。

## 6. トラブルシューティング

トラブルが発生した場合の対処方法です。 (文中の→は対処方法を示しています)

- 現象 電源が入らない!
- 原因・筐体正面の電源スイッチはON側になっていますか?
  ・筐体の電源ケーブルのプラグはコンセントに挿入されていますか?
  ・筐体のヒューズは切れていませんか?
  →もし交換してすぐにヒューズが切れるようであれば直ちに使用を中止し、弊社へお問い合わせください。
- 現象 入力信号が正常にモニターに出力されない!
- 原因・映像フォーマットの設定がシステムに合っていますか?
  - →メニューのFORMATの設定を確認してください。
  - ・メニューのREF SELECTの設定がシステムに合っていますか?
  - →REF SELECTの設定を確認してください。
  - ・REF信号とLINE信号は同期していますか?
  - →REF信号とLINE信号は同期したものを使用してください。
  - ・同一の筐体の中にリファレンスMASTERのモジュールが複数存在していませんか?
  - →リファレンスMASTERのモジュールは複数入れないでください。
- 現象 設定したデーターがバックアップされない!
- 原因・設定した最後にSETを押してからメニューを閉じられましたか?
  - →設定した最後にはSETを押してからMENUを押してメニューから抜けてください。

## 7. 仕 様

| 機能           |                                                                            |
|--------------|----------------------------------------------------------------------------|
| L字合成         |                                                                            |
| ・縮小          | 本線映像信号を 100%~0%の範囲で設定できます。※1                                               |
| ・移動          | 本線映像信号を任意の位置に移動できます。                                                       |
| ・トリミング       | 本線映像信号を縦、横 60%のトリミングが可能です。                                                 |
| ・トランジション     | トランジションタイムを1~150フィールドの範囲で設定できます。                                           |
| ・プリセット       | 上記の設定値を3種類プリセットし、3つの接点に割り当てられます。<br>※1X、Y方向の縮小率を個別に変化させた場合、縮小範囲は100%~1%です。 |
| セーフティーマーカー   | プレビュー画面に、4:3 マーカー、86%マーカー、80%マーカーを合成することができます。                             |
| 出力位相調整       | HD: ±29 µ s、SD±63 µ s の範囲で位相調整できます。                                        |
| エマージェンシースルー  | 電源遮断時、または外部接点制御でLINE OUTのみエマージェンシース<br>ルーが可能です。                            |
| 外部コントロール     | REMOTE制御で予め設定したL字合成のON/OFFができます。                                           |
| リファレンス分配機能   | REF 信号を、内部バス経由で同一筐体内の他のモジュールへ分配する<br>ことができます。                              |
| · EXT DIRECT | BBS信号に同期し、リファレンス信号を分配しません                                                  |
| · EXT MASTER | BBS 信号に同期し、リファレンス信号を筐体内のバスに出力します                                           |
| · EXT SUB    | リファレンス信号を筐体の内部バスから受信します                                                    |
|              | ※1 同一筐体内に、他のコントローラー系モジュールが存在する場合は、MASTERモードは<br>使用できません                    |

### 定格

| 入力信号      |                                                   |
|-----------|---------------------------------------------------|
| · REF IN  | BBS、0.43Vp-p/75Ω、BNC 1系統                          |
| ·LINE IN  | SMPTE292M、SMPTE259M-C 準拠、0.8Vp-p/75Ω、BNC 1 系統     |
| · BG IN   | SMPTE292M、SMPTE259M-C 準拠、0.8Vp-p/75Ω、BNC 1 系統     |
| 出力信号      |                                                   |
| ·LINE OUT | SMPTE292M、SMPTE259M-C 準拠、0.8Vp-p±10%/75Ω、BNC 1 系統 |
| · PV OUT  | SMPTE292M、SMPTE259M-C 準拠、0.8Vp-p±10%/75Ω、BNC 1 系統 |
|           | ※ LINE OUTのみ電源遮断時エマージェンシースルーします。                  |
| 外部I/F     |                                                   |
| · REMOTE  | 接点入出力 HR10A-10R-12S (ヒロセ)1系統                      |
|           | 入力×4 ※1、出力×4 ※2                                   |
|           | ※1 TTL信号で制御する際は、吸い込み電流が12mAまで耐えられるデバイスで駆動してく      |
|           | ださい。※2 接点の絶対最大定格は60V、300mAです。外部抵抗で電流を300mA以下に制    |
|           | 限してくだい。<br>$20/n_{}/750$ PNC 1 (54)(主体田)          |
|           |                                                   |
| 映像フォーマット  | HD:1080i/59.94、SD:525i/59.94                      |
| 動作温度·動作湿度 | 0~40°C・20~80%RH(ただし結露なき事)                         |
| 消費電力      | 18VA (5V,3.6A)                                    |

### 性能

| 入力特性               |                                  |
|--------------------|----------------------------------|
| ·LINE IN、BG IN     |                                  |
| 分解能                | 10bit                            |
| サンプリング周波数          | HD:74.18MHz、SD:13.5MHz           |
| イコライザー特性           | HD:100m/5CFB、SD:300m/5C2V        |
| 反射減衰量              | HD:5 MHz~742.5 MHz、15 dB 以上      |
|                    | HD:742.5 MHz~1.485 GHz 、10 dB 以上 |
|                    | SD:5 MHz~270MHz 、15 dB以上         |
| 出力特性               |                                  |
| · LINE OUT, PV OUT |                                  |
| 分解能                | 10bit                            |
| サンプリング周波数          | HD:74.18MHz、SD:13.5MHz           |
| 信 <del>号</del> 振幅  | $0.8Vp-p\pm10\%/75\Omega$        |
| 反射減衰量              | HD:5 MHz~742.5 MHz、15 dB 以上      |
|                    | HD:742.5 MHz~1.485 GHz 、10 dB 以上 |
|                    | SD:5 MHz~270MHz 、15 dB 以上        |
| 立ち上がり/立ち下がり時間      | HD:270ps 以下(20%~80%間)            |
|                    | SD:0.4ns~1.5ns(20%~80%間)         |
| オーバーシュート           | 10%以下                            |
| DCオフセット            | $0V \pm 0.5V$                    |
| ジッター特性             |                                  |
| アライメント             | 0.2UI                            |
| タイミング              | HD:1.0UI, SD:0.2UI               |
| 本線遅延時間             | 1 フレーム遅延                         |
|                    | ※LINE信号、BG信号は、REF信号に同期していること。    |
| REMOTE             |                                  |
| ・接点入力              | 12mA 最大定格                        |
| ・接点出力              | 60V/200mA 最大定格                   |
| PANEL              | 100m/3C2V                        |

## 8. ブロック図

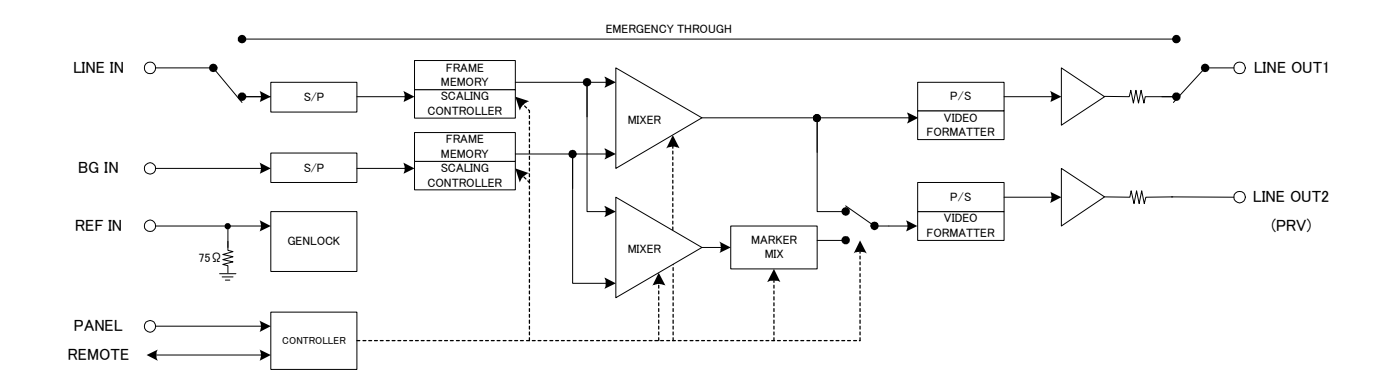

## ビデオトロン株式会社

製造技術部

## 緊急時の連絡先について

日頃は、当社の製品をご使用賜わりまして誠にありがとうございます。 ご使用中の製品が故障する等の緊急時には、下記のところへご連絡いただければ 適切な処置を取りますので宜しくお願い申し上げます。

記

## ©営業日の連絡先 ビデオトロン株式会社 製造技術部

〒193-0835 東京都八王子市千人町2-17-16

- TEL 042-666-6329
- FAX 042-666-6330
- 受付時間 8:30~17:00
- E-Mail: cs@videotron.co.jp

②土曜・日曜・祝祭日の連絡先
 留守番電話 042-666-6311
 緊急時 090-3230-3507
 受付時間 9:00~17:00

※携帯電話の為、通話に障害を起こす場合がありますので、あらかじめご了承願います。

## 無断転写禁止 ——

・このファイルの著作権はビデオトロン株式会社にあります。

・このファイルに含まれる文書および図版の流用を禁止します。